Schéma nabídek Stránka 1 z 3

# Schéma nabídek

## Seznam nabídek

### Nabídka Spotřební materiál Nabídka Papír

Vyměňte spotř. mat. Azurová kazeta Purpurová kazeta Žlutá kazeta Černá kazeta Azurový fotoválec Purpurový fotoválec Žlutý fotoválec Černý fotoválec Nádobka na odpadní toner Zapékač Přenosový modul

Výchozí zdroj Formát nebo typ papíru Konfigurace univerzálního podavače Stránka s nastavením sítě Náhradní formát Povrch papíru Gramáž papíru Vkládání papíru Vlastní typy Univerzální nastavení

#### Zprávy

Stránka nastavení nabídek Statistika zařízení Stránka s nastavením sítě [x] Seznam profilů Tisk písem Tisk adresáře Zpráva o aktivech

#### Nastavení

Obecná nastavení Nabídka Jednotka Flash Nastavení tisku

Síť/Porty Zabezpečení Různá nastavení zabezpečení Aktivní síťová karta Důvěrný tisk Standardní síť nebo Síť [x]<sup>2</sup> Mazání disku<sup>1</sup> Standardní USB Záznam bezpečnostního auditu Paralelní port [x] Nastavit čas a datum Sériové rozhraní [x] Nastavení SMTP

### Nápověda

Tisk všech příruček Kvalita barev Kvalita tisku Pokyny k tisku Pokyny k médiím Příručka pro tiskové defekty Schéma nabídek Informace Průvodce připojením Pokyny k přemísťování Příručka pro spotřební materiál

<sup>1</sup> Tato nabídka se zobrazí pouze v případě, že je nainstalován pevný disk tiskárny.

<sup>2</sup> V závislosti na nastavení tiskárny se tato nabídka zobrazí jako Standardní síť, Bezdrátová síť nebo Síť [x].

# Použití ovládacího panelu tiskárny s tlačítkem se čtyřmi šipkami

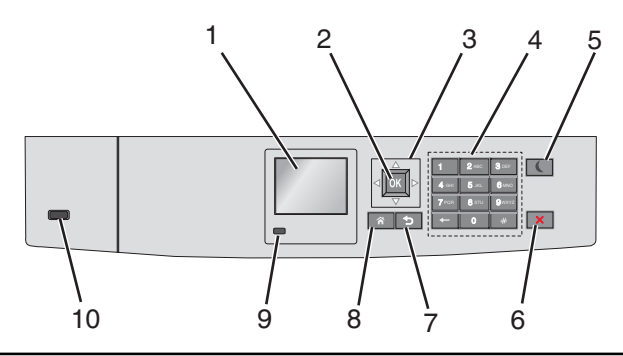

| Část |                      | Použití                                                                                                    |
|------|----------------------|----------------------------------------------------------------------------------------------------|
| 1    | Displej              | Zobrazení stavu tiskárny                                                                                                    |
|      |                      | Umožňuje provádět nastavení tiskárny a ovládat ji.                                                                                                    |
| 2    | Tlačítko Výběr       | Umožňuje odesílat změny v nastavení tiskárny.                                                                                                    |
| 3    | Navigační tlačítka   | Posun nahoru a dolů nebo doleva a doprava                                                                                                    |
| 4    | Klávesnice           | Zadávání číslic, písmen nebo symbolů                                                                                                    |
| 5    | Tlačítko Spánek      | <ul> <li>Zapíná režim spánku.</li> <li>Dále jsou popsány stavy podle kontrolky indikátoru a tlačítka režimu spánku:</li> <li>Přepnutí do režimu spánku nebo probuzení <ul> <li>Kontrolka indikátoru svítí zeleně.</li> <li>Tlačítko režimu spánku nesvítí.</li> </ul> </li> <li>Režim spánku <ul> <li>Kontrolka indikátoru svítí zeleně.</li> <li>Tlačítko režimu spánku svítí žlutě.</li> </ul> </li> <li>Přepnutí do režimu hibernace nebo probuzení <ul> <li>Kontrolka indikátoru svítí zeleně.</li> <li>Tlačítko režimu spánku svítí žlutě.</li> </ul> </li> <li>Přepnutí do režimu hibernace nebo probuzení <ul> <li>Kontrolka indikátoru svítí zeleně.</li> <li>Tlačítko režimu spánku bliká žlutě.</li> </ul> </li> <li>Režim hibernace <ul> <li>Kontrolka indikátoru svítí zeleně.</li> <li>Tlačítko režimu spánku bliká žlutě.</li> </ul> </li> <li>Režim hibernace <ul> <li>Kontrolka indikátoru nesvítí.</li> <li>Tlačítko Spánek cyklicky blikne na 0,1 sekundy žlutě a potom je po dobu 1,9 sekundy zhasnuté.</li> </ul> </li> <li>Následující akce probudí tiskárnu z režimu spánku: <ul> <li>Stisknutí libovolného tlačítka</li> <li>Otevření zásobníku 1 nebo vložení papíru do univerzálního podavače</li> <li>Otevření dvířek nebo krytu</li> <li>Odeslání tiskové úlohy z počítače</li> </ul> </li> </ul> |
|      |                      | <ul> <li>Provedení operace POR (Power On Reset) hlavním vypinačem</li> <li>Připojení zařízení k portu USB</li> </ul>                                                                                                    |
| 6    | Tlačítko Stop/Storno | Zastaví veškerou činnost tiskárny.                                                                                                    |
|      |                      | Poznámka: Jakmile se na displeji zobrazí Zastaveno, je nabídnut seznam možností.                                                                                                    |
| 7    | Tlačítko Zpět        | Návrat na předchozí obrazovku                                                                                                    |
| 8    | Tlačítko Domů        | Návrat na domovskou obrazovku                                                                                                    |

| Část |                      | Použití                                                                              |
|------|----------------------|--------------------------------------------------------------------------------------|
| 9    | Kontrolka indikátoru | Kontrola stavu tiskárny                                                              |
|      |                      | Nesvítí – Tiskárna je vypnutá.                                                       |
|      |                      | <ul> <li>Zeleně bliká – Tiskárna se zahřívá, zpracovává data nebo tiskne.</li> </ul> |
|      |                      | <ul> <li>Svítí zeleně – Tiskárna je zapnutá, ale je v nečinnosti.</li> </ul>         |
|      |                      | <ul> <li>Bliká červeně – Tiskárna vyžaduje zásah obsluhy.</li> </ul>                 |
| 10   | Port USB             | Připojení jednotky paměti flash k tiskárně                                           |